## **GUIDELINE TO USE ONLINE MOTOR VEHICLE MODULE**

1. URL Address is https://eregistry.govmu.org/

The following login screen will be displayed

| Welcome to Mauritius e-Registry! | Enter your Username and<br>Password                                   |
|----------------------------------|-----------------------------------------------------------------------|
|                                  | Username:                                                             |
| On-line registration             | Password:                                                             |
| On-line payment                  |                                                                       |
| On-line search                   | LOGIN clear                                                           |
| Information services             | Don't have account?Request account<br>Reset password Activate account |
| Basic registration               |                                                                       |
|                                  |                                                                       |

- 2. If user does not have a login: click on Request Account. All fields to be filled in. User creates his Username and Password.
- 3. Click on SAVE
- 4. To refer to 'How to reset password and Activate Account' on website registrar.govmu.org. click on Online Services,
- 5. On successful login on eregistry online, the following screen will be displayed:

| You can submit online 24/7. Payment Methods: Counter - Please call at the counter of the Registrar-General's Department, 6th Floor. Emmanuel Anquetil Building, Port Louis. Online - Please use payment card. We accept Visa or MasterCard credit and debit card only.  Statistics: |                       |                   |                     |                |               |            |                  |                           |
|----------------------------------------------------------------------------------------------------|-----------------------|-------------------|---------------------|----------------|---------------|------------|------------------|---------------------------|
| Statistics:<br>Total submitted: 0                                                                                                    |                       |                   | Total unpa          | id: <b>0</b>   |               | Total r    | egistered: 0     |                           |
| A<br>Home                                                                                                    | Start<br>registration | Motor<br>Vehicles | My<br>registrations | My<br>payments | Notifications | My batches | <b>a</b><br>Help | <b>i</b><br>Info services |

- Home forwards to this page
- Start Registration allows you to prepare a new submission entry for registration in e-Registry
- Motor Vehicles allows you to submit documents for the registration of motor vehicles
- My registrations allows you to access a list of all submission entries submitted by you that are still in processing at RGD or processing is already finished
- · My payments allows you to access the list of payment notices
- Notifications allows you to access a list of system notifications
- My batches allows you to access the list of batches
- +  $\ensuremath{\text{Help}}$  allows you to access user manual and training materials
- Link to eRegistry Information Services forwards you to the Information Services application

6. User clicks on Motor Vehicle button, the following screen will be displayed:

| New registration submission of        | ew registration submission of Motor Vehicle                                |                                                       |                              |  |  |  |  |  |  |
|---------------------------------------|----------------------------------------------------------------------------|-------------------------------------------------------|------------------------------|--|--|--|--|--|--|
| Application<br>Back                   |                                                                            |                                                       |                              |  |  |  |  |  |  |
| C General data<br>Registration type * | Local Second Hand<br>New<br>Reconditioned / Imported<br>Returning Resident | On behalf of <b>*</b><br>Tracking No<br>Dossier State | My self Other In Preparation |  |  |  |  |  |  |

- 7. User selects one of the 4 Registration type and starts registration.
- 8. The information entered by the user will be verified from source, through several Departments/Authorities, for example the Bill of Entry, Chassis Number from MRA, the Certificate de Gage, Registration Mark (Vehicle Number) and other information from NLTA and NLTA Fitness centres, Import Permit and Dealer License from the Ministry of Commerce, and the Trade License from the CBRD
- 9. Where information cannot be found or wrongly input, a message in red background will be displayed to request user to contact the Departments/Authorities concerned to clear issue. See screen shots as example:

\* Bill Of Entry: RGD012 Incomplete information from MRA (Bill of Entry). No results found. Kindly contact MRA

x Import Permit: RGD010 Incomplete information from MOC (Import permit). No results found. Kindly contact MOC

X Motor Vehicle Details: RGD001 Incomplete information from NLTA (Particulars of Motor vehicle). No results found. Kindly contact NLT

10. If all information retrieved from the different Departments/Authorities are correct, user to click on CONFIRM Button. User must ensure that every detail on screen is correct before confirming.

| 🗷 General data                           |                                                                                               |                                  |                          |                             |                      |
|------------------------------------------|-----------------------------------------------------------------------------------------------|----------------------------------|--------------------------|-----------------------------|----------------------|
| Registration type *                      | Reconditioned / Imported                                                                      | ~                                | On behalf of <b>*</b>    | • My self • O Other         |                      |
| Business Registration No *               |                                                                                               |                                  | Tracking No              |                             |                      |
| Bill of Entry No *                       |                                                                                               |                                  | Dossier State            | In Preparation              |                      |
| Vehicle Chassis No *                     |                                                                                               |                                  |                          |                             |                      |
| Date of deed *                           | 21/05/2024                                                                                    |                                  |                          |                             |                      |
| Q<br>Search                              |                                                                                               |                                  |                          |                             |                      |
| Pre-loading and details confirmat        | ion                                                                                           |                                  |                          |                             |                      |
| ✓ Trading I                              | Icence<br>Business Registration No:                                                           | Deater Name:                     |                          | Is it currently valid?: Yes |                      |
| # More details - Trading Licen           | 20                                                                                            |                                  |                          |                             |                      |
| ✓ Dealer Li                              | cence<br>Business Registration No:<br>Permit Issue Date: 22/12/2023                           | Dealer Name:<br>Permit Is Valid: | 22/12/2023               | Valid from: 21/01/2024      | Valid to: 20/01/2025 |
| 🖌 Bill Of Er                             | Itry<br>Bill Of Entry No:<br>Goods desc: USED NISSAN NOTE E-POWER CAR C/H                     | Date cleared:                    | 20/05/2024               | Customs Procedure Code:     | _                    |
| # More details - Bill Of Entry           |                                                                                               |                                  |                          |                             |                      |
| ✓ Import P                               | Permit No:                                                                                    | Chassis No:                      | Permit Issue Date: 18/01 | 2023                        | Status: Approved     |
| More details - Import Permit             |                                                                                               |                                  |                          |                             |                      |
| i Fitness Ce                             | rtificate Not Applicable. User can proceed with Registration                                  |                                  |                          |                             |                      |
| 🗸 Motor Ve                               | hicle Details<br>Original Registration Date: 20/05/2024<br>First registration in Mauritius: - | Registration Mark<br>Chassis No: |                          | Make: NIS<br>Model: NOT     | SAN<br>E             |
| More details - Motor Vehicle     Confirm |                                                                                               |                                  |                          |                             |                      |

- 1. Next screen is displayed where user can see a generated Tracking Number. This is the Reference Number for the transaction that has been confirmed. The format of the Tracking number is 'E240XXXXXXXX'. User to proceed with the following:
  - (a) upload his scanned documents which should be saved in 1 pdf file (max size 10 MB). Please note:
    1) For local second hand, the documents to be uploaded as one pdf file and should be in the following order: (i) deed of sale (ii)

horsepower (iii) certificat de gage where applicable (iv) other related documents in case of exemption applied, for example, Birth Certificate, Marriage Certficate, Affidavit of Succession, Power of Attorney

2) For **New/reconditioned**: scanned documents to be uploaded in 1 pdf file in the following order (i) deed of sale / or declaration of sale/or importation (ii) Bill of entry (iii) Fitness Certificate (iv) Import Permit where applicable.

| ± U | ploaded Files 1 | LUPLOAD SCANNED DOCUMENTS IN 1 | PDF                                   |             |             |                     |         |
|-----|-----------------|--------------------------------|---------------------------------------|-------------|-------------|---------------------|---------|
|     | Туре            | File name                      |                                       | Size        | Uploaded by | Uploaded on         | Actions |
| 0   | Deed of Sale    | 1 Upload ×                     |                                       | 3.94 MB     |             | 28/05/2024 10:51:05 | View    |
| 崉P  | arties          |                                |                                       |             |             |                     |         |
| 8   | Vendors + A     | Select file(s) to upload       | ✓ <sup>2<sup>2</sup></sup> ? 볼 Purch: | isers + Add |             |                     |         |
|     |                 | electric veh recon.pdf 3.9MB   |                                       |             |             |                     |         |

(b) to add parties (Transferor/Transferee).

| 替 Parties                    |                         |                  |     |                |                                 |                    | A 2                 |
|------------------------------|-------------------------|------------------|-----|----------------|---------------------------------|--------------------|---------------------|
| 😤 Vendors 1 🕂 Add            |                         | ~                | 2 2 | 替 Purchasers 🕚 | + Add                           |                    | A 2                 |
|                              | Transferor              | B                | ×   | <b>2</b>       | Transferee                      |                    | 🖹 🗙                 |
| Type * 💿 Legal person 🔘 Natu | ral person Party role * | Transferor       |     | Type 🛪 (       | D Legal person 💿 Natural person | Party role * Trans | feree 🔹             |
| Company name *               |                         |                  |     | Surename *     |                                 | Passport No        |                     |
| Business Registration No     |                         |                  |     | Name           |                                 | Parents name       |                     |
| Business Licence No          |                         |                  |     | Alias          |                                 | Birth date         |                     |
| Legal Entity Type            |                         |                  | *   | Done by        |                                 | ✓ Birth cert No    |                     |
| Repertory No                 |                         |                  |     | Gender         | O Male O Female                 | Maritial status    | ~                   |
| Related Repertory No         |                         |                  |     | MNIC No        |                                 | Nationality        | v                   |
| Remarks                      |                         |                  |     | Maiden name    |                                 |                    |                     |
| Properties Owned             |                         |                  |     |                | Properties Owned                |                    |                     |
| Party address                |                         | V a <sup>p</sup> | 3   | 🔺 Spouse       | + Add                           |                    | V 2 <sup>24</sup> 3 |
|                              |                         |                  |     | 🖂 Party addre  | SS                              |                    | A 3 <sub>21</sub> 5 |

(c) Click on SAVE after completing input for transferor (vendor) and transferee (purchaser). Note: Please select Transferor as vendor and Transferee as purchaser

## (d) On Motor Vehicle Details TAB, user to input value of sale

| 🖨 Motor Vehicle                        | 🖺 Save                                                                                                    |                 |                                       |             |                                 |                             | A 2 3   |
|----------------------------------------|----------------------------------------------------------------------------------------------------|-----------------|---------------------------------------|-------------|---------------------------------|-----------------------------|---------|
|                                        | ✓ Motor Vehicle Details - last obtained on: 28/05/2024 10:50:45<br>Original Registration Date: 20/05/2024<br>First registration in Mauritius: - |                 | 5 Registration Mark: -<br>Chassis No: |             | Aark: -<br>No:                  | Make: NISSAN<br>Model: NOTE |         |
|                                        |                                                                                                    | Value of sale * | 400,000                               | Description |                                 | *                           |         |
| •••••••••••••••••••••••••••••••••••••• | etails - Motor Vehicle                                                                                                    |                 |                                       |             |                                 |                             |         |
|                                        | Certificat de Gage                                                                                                    |                 |                                       |             | Bill of Entry                   | 0                           |         |
|                                        | Registration Mark                                                                                                    | -               |                                       |             | Original Registration Date      | 20/05/2024                  |         |
|                                        | Make                                                                                                    | NISSAN          |                                       |             | First registration in Mauritius |                             |         |
|                                        | Model                                                                                                    | NOTE            |                                       |             | Value of sale *                 |                             | 400,000 |
|                                        | Type of Body                                                                                                    | HATCHBACK       |                                       |             | Description                     |                             |         |
|                                        | Class                                                                                                    | MOTOR CAR       |                                       |             |                                 |                             | 1.      |
|                                        | Chassis No                                                                                                    |                 |                                       |             | Owned by                        |                             |         |
|                                        | Engine No                                                                                                    |                 |                                       |             | Fitness center                  |                             |         |
|                                        | Engine capacity                                                                                                    | 80 cc           |                                       |             | Fitness certificate             |                             |         |
|                                        | Fuel type                                                                                                    | ELECTRIC        |                                       |             | Fitness examination date        | 21/05/2024                  |         |
|                                        | Seat capacity                                                                                                    | 5               |                                       |             | Fitness expiration date         | 21/05/2024                  |         |
|                                        | Color code                                                                                                    | S00             |                                       |             |                                 |                             |         |
|                                        |                                                                                                    |                 |                                       |             |                                 |                             |         |

- (e) Click on SAVE
- (f) On Taxation Tab, user to input the two mandatory fields: Document subtype and Registered By. The other mandatory fields ('date of deed', 'Taxes payment deferral rule' and 'Penalty will be applied as from') will be automatically populated.

| Taxation                                                                                |                                                     |  |  |  |  |  |  |
|-----------------------------------------------------------------------------------------|-----------------------------------------------------|--|--|--|--|--|--|
| Document subtype *                                                                      |                                                     |  |  |  |  |  |  |
| Registered by *                                                                         | VHC02 Motor Vehicle -sale of electric vehicle       |  |  |  |  |  |  |
| Number of Additional Copies required [MV] MVHC05 Rectification of sale of Motor Vehicle |                                                     |  |  |  |  |  |  |
| Taxation                                                                                |                                                     |  |  |  |  |  |  |
| Document subtype *                                                                      | [MV] MVHC02 Motor Vehicle -sale of electric vehicle |  |  |  |  |  |  |
| Registered by *                                                                         |                                                     |  |  |  |  |  |  |
| Additional Tax for Loan <b>*</b>                                                        | Private                                             |  |  |  |  |  |  |
| Number of Additional Copies required                                                    | Government / Exempted body                          |  |  |  |  |  |  |

| Number of Additional Copies required | 0                                                                                                    |                            | Taxation                             |                |
|--------------------------------------|----------------------------------------------------------------------------------------------------|----------------------------|--------------------------------------|----------------|
| Number of Annexes uploaded           | 0                                                                                                    |                            | Document subtype *                   |                |
| Date of deed <b>*</b>                | 21/05/2024                                                                                                    |                            | booanient Sabtype w                  | [ma] marie     |
| Taxes payment deferral rule <b>*</b> | 15 days                                                                                                    |                            | Registered by *                      | Private        |
|                                      |                                                                                                    |                            | Is Lien applicable? <b>*</b>         | • Yes • O No   |
| Taxation                             |                                                                                                    |                            | Additional Tax for Loan <b>*</b>     |                |
| Docum                                | ent subtype * [MV] MVHC0                                                                                            |                            | Number of Additional Copies required | 0              |
| Re                                   | gistered by * Private                                                                                               |                            | Number of Annexes uploaded           | 1000           |
| Is Lien                              | applicable? * O Yes O No                                                                                            |                            | Date of deed <b>*</b>                | 10000          |
| 1                                    |                                                                                                    |                            | Taxes payment deferral rule 🗙        | 30000<br>50000 |
| First registration in Mauritius      | • Yes O No                                                                                                    |                            |                                      |                |
| Life of vehicle                      | 0(New)                                                                                                    |                            |                                      |                |
| Vehicle type                         | O Classic or vintage 💿 Electric                                                                                     |                            |                                      |                |
|                                      | O Hybrid O Normal                                                                                                   |                            |                                      |                |
| Vehicle category <b>*</b>            | Electric Passenger vehicle [engine power 70.1 kW - 95.                                                              | 0 kW]                      |                                      |                |
|                                      | Electric Passenger vehicle [engine power 70.1 kW - 95.<br>Bus, Taxi, Ambulance, Hearse, Lorrie, Trailer, Truck, oth | 0 KW]<br>ver Goods vehicle |                                      |                |

(g) User to click on Calculate Tax. (Note: the calculated tax will be for informational purposes only. RGD officers will be responsible to calculate the actual amount)

| Penalty will be a      | applied as from <b>*</b> | 05/06/2024                                                            |                                                 |                  |                                       |                                  |                       |         |            |
|------------------------|--------------------------|-----------------------------------------------------------------------|-------------------------------------------------|------------------|---------------------------------------|----------------------------------|-----------------------|---------|------------|
| Calculate<br>taxes     |                          |                                                                       |                                                 |                  |                                       |                                  |                       |         |            |
| Calculated taxes are   | e for the informatio     | onal purposes only. RGD officers will calcu                           | ulate actual amount.                            |                  |                                       |                                  |                       |         | ×          |
|                        | ✓ Taxation re            | esults - last obtained on: 28/05/2024 10:5<br>Is penalty applied?: No | 1024 10:58:24<br>Total penalty applied amount : |                  | t : 0.00 Total calculated payable amo |                                  | amount: 16,900.00 MUR |         |            |
| Calculated taxes table |                          |                                                                       |                                                 |                  |                                       |                                  |                       |         |            |
| Registration duty (RD) |                          | Stamp duty RD                                                         | Annex                                           | Stamp Duty Annex | Сору                                  | Stamp Duty Copy                  | Total                 | Rule No | Row Type 💧 |
| 16,600.00              |                          | 300.00                                                                | 0.00                                            | 0.00             | 0.00                                  | 0.00                             | 16,900.00             | 542     | Taxes      |
|                        |                          |                                                                       |                                                 |                  |                                       | Total calculated payable amount: | 16,900.00 MUR         |         |            |

After completion, user has 3 options:

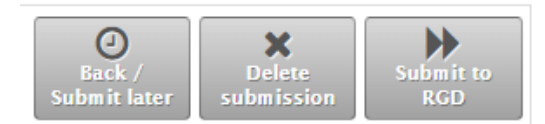

- 1) To Submit later (User can submit the application at a later time)
- 2) To Delete submission (All data in this application is erased. User to restart a fresh submission.)
- 3) To Submit to RGD (Application is submitted to RGD for processing.)
- 13. User still has the option to withdraw the submission, ONLY within a timeframe of 2-5 mins.

If the Taxation Officer has already claimed the tracking number, the User will NOT be able to initiate withdrawal.

14. Once user clicks on SUBMIT TO RGD, RGD taxing officer will start working on the Tracking Number .

User will be informed on the status on his dashboard.

15. Either Accepted or Rejected.

Reasons for Rejections will be provided to the user on his dashboard. He checks his dashboard on 'My Registrations"

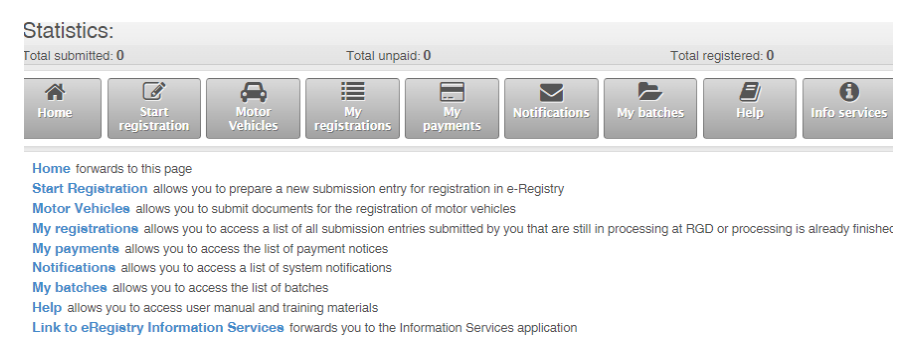

If the submission is accepted, a Payment Notice will be issued to the User via his dashboard.

## 16. Payment.

User can initiate payment online from his dashboard where he can choose between the different methods of payment.

Or, User can still come to the RGD Cashier Counter to effect payment.

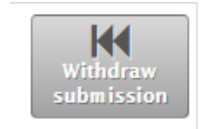